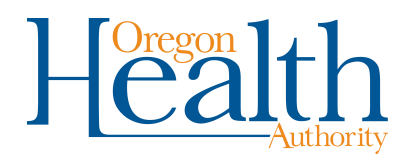

**Overriding a Soft Edit:** 

## Medical Certifiers & Medical Examiners

If you receive a soft edit rule, indicated by a yellow circle in OVERS, you may override this potential error if the information is accurate and complete. See below for an example of how to override these types of errors.

You should not override a potential error if the information is incomplete. For example, if the only entry for cause of death is Cancer without a location.

To override, work from the bottom up:

- 1) Place a check mark(s) within the **Override** check box(es) under **Validation Results**
- 2) Click the Save Overrides button
- 3) Click the Validate Page button

| Death Registration Menu                                                                                                    | Cause of Death                                                                                                    | Approximate Interval<br>Onset to Death |
|----------------------------------------------------------------------------------------------------|----------------------------------------------------------------------------------------------------|----------------------------------------|
| Personal Information  Cecedent  Resident Address  Medical Certification                                                                                                    | Immediate Cause (Final disease or condition resulting in death) PART I Sepsis Line a                                                                                                    | 2 days                                 |
| Pronouncement     Place of Death     Cause of Death     Other Factors     Injuy     Certifier     Other Links     Comments     Print Forms     Refer to Medical Examiner     Relinquish Case     Request Medical     Certification     Transfer Case | Due to or as a consequence of Kidney failure                                                                                                    | 3 months                               |
|                                                                                                    | Due to or as a consequence of<br>diabetes, type 2                                                                                                    | 27 years                               |
|                                                                                                    | Line d                                                                                                    |                                        |
|                                                                                                    | PART II<br>Other significant conditions                                                                                                    | ABC-                                   |
|                                                                                                    | Check Spelling Validate Page 1                                                                                                    | ext Clear Save Return                  |
|                                                                                                    | Validation Results List All Errors                                                                                                    | Save Overrides Hide                    |
|                                                                                                    | Error Message Ov                                                                                                    | erride Goto Field Popup                |
|                                                                                                    | DR. 3051: A term reported in line A might indicate a trauma. You are receiving this reminder to consider the<br>question below when completing the death certificate. This reminder is received in any instance of the term.<br>Please do not remove or change information that is correct in your medical judgment.<br>Could the term listed in line A be the result of an accident whether recent or not? Did a traumatic incident start<br>the train of morbid events leading to demise? If yes, complete the injury page and refer the case to a medical<br>examiner. If No, specify the underlying cause of the term listed in line A, if you have not already done so, then<br>Override this error message and save your Override. Validate the page after saving the override to certify the<br>record. The yellow highlighting will not clear after you have made your correction, but you can still move<br>forward. |                                        |

You will still see a yellow circle next to the page that indicated a soft edit on the left hand side, but the 'Certify' link will now appear. This will allow you to certify the record. To certify the record, click the Certify link, check the boxes to affirm, then complete the record by clicking the Affirm button.

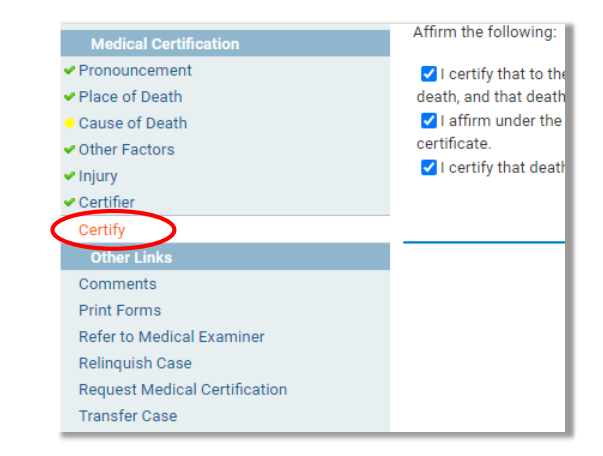